## ①「かんたん検索」または「蔵書検索」から資料を検索します。

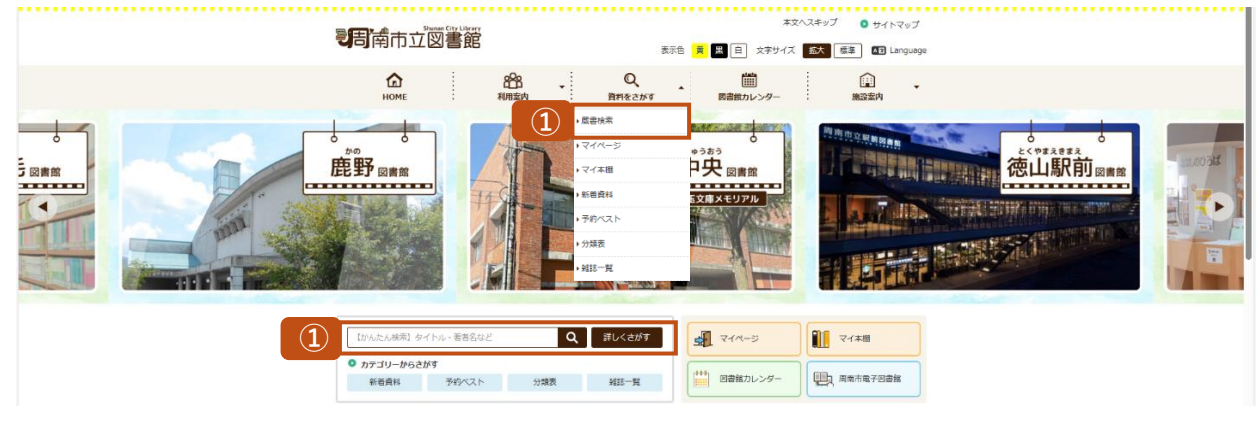

② マイ本棚に追加したい資料をクリックし、資料の詳細情報ページを開きます。

| 周南市立図書館                                                    | Ê                      |                              |                 |                                            |                                        | 🥺 文学サイズの変更 😐 🛧 HOME こどもよう      |
|------------------------------------------------------------|------------------------|------------------------------|-----------------|--------------------------------------------|----------------------------------------|--------------------------------|
| <ul> <li>         ・         ・         カテゴリ     </li> </ul> | ーから探す ・利用版会 ・サ         |                              |                 |                                            |                                        | <mark>13770F. 🕈 3900-</mark> F |
| <u>メインメニュー</u> > 一覧                                        |                        |                              |                 |                                            |                                        |                                |
|                                                            |                        |                              |                 |                                            |                                        |                                |
| しぼり込みメニュー                                                  | Q.検索結果一覧               |                              |                 |                                            |                                        |                                |
| 資料区分                                                       | 検索結果のタイトルがリンクされて       |                              |                 |                                            |                                        |                                |
| 回世 (5)                                                     | 検索結果の著者がリンクされていず       |                              |                 |                                            |                                        |                                |
|                                                            |                        |                              |                 |                                            |                                        |                                |
| PLEXE                                                      |                        |                              |                 | 検索計算 [5] (1/)                              | (ページ) 表示語: なし ▼ 員昭 ▼ 並べ書え 表示数の切音 10件 ▼ |                                |
| 新來這來書館(5)                                                  |                        |                              |                 |                                            |                                        |                                |
| 中央国書館(4)                                                   |                        |                              |                 |                                            |                                        |                                |
| 88                                                         | カートに入れる                |                              |                 |                                            |                                        | 表示モード ヨカードモード 田 シンプルモード        |
|                                                            |                        |                              |                 |                                            |                                        |                                |
| (3)                                                        |                        |                              |                 |                                            |                                        |                                |
| 法山市史报算委員会 报算                                               | _                      |                              | _               |                                            |                                        |                                |
| (1)                                                        |                        |                              |                 |                                            |                                        |                                |
| · 法山道·垣(                                                   |                        |                              |                 |                                            |                                        |                                |
| 出版者                                                        |                        |                              |                 |                                            |                                        |                                |
|                                                            |                        |                              |                 |                                            |                                        |                                |
| マツノ豊富                                                      | 德山市史史料 下               | 德山市史史料上                      | 德山市史史科 中        | 德山市史年表                                     | 德山藩御宗統分服帳                              |                                |
| 唐山市 (1)                                                    | RR: <u>BLCRWNPH: H</u> | 英言: 派出于论诸军委员会 被              | RA: BUTCHTOR: N | 製酒: <u>把当市交通附算用会 通</u>                     | 用书: <u>新山市</u> 建                       |                                |
| <u>法山市极所(1)</u>                                            | 出版者:德山 德山市份所           | 出版者:他山 把山市役用<br>1994年 - 1964 | 二個者:使山市役所       | A 10-10-10-10-10-10-10-10-10-10-10-10-10-1 | 二次第1:マラノ県広                             |                                |
| NIST                                                       | 勝求記号:T21T              | 编求20号:T21T                   | 路夜览号:T21T       | 出版年:1969.12                                | 据930号:Y 217.7 > 1982                   |                                |
| HORT                                                       |                        |                              |                 | 18年22号:T21T                                | 首出林上                                   |                                |
| 1970年代(1)                                                  |                        |                              |                 |                                            |                                        |                                |
| <u>1960年代(4)</u>                                           |                        |                              |                 |                                            |                                        |                                |
|                                                            |                        |                              |                 |                                            |                                        |                                |
|                                                            | n-richna               |                              |                 |                                            |                                        | acover 1 27-PE-P = 0000000-P   |

## ③「My本棚に追加する」をクリックします。

| 周南市立図書館                                   |                                             | 🧐 文字サイズの密要 😐 🛧 🛛 НОМЕ こどもよ |  |  |  |  |
|-------------------------------------------|---------------------------------------------|----------------------------|--|--|--|--|
| <ul> <li>資料を探す</li> <li>カテゴリーカ</li> </ul> | ぼ ・・「明三会 ・・ヴブメニュー                           | - ログアウト 🌾 予約カー             |  |  |  |  |
| <u>メインメニュー</u> > <u>一覧</u> > 詳細           |                                             |                            |  |  |  |  |
| ₩詳細情報です。                                  |                                             |                            |  |  |  |  |
| 選択したタイトルの詳細情報です。<br>行いたい処理をクリックしてくださ      |                                             |                            |  |  |  |  |
| 予約カート                                     |                                             |                            |  |  |  |  |
| 登録されている資料はありませ/                           |                                             |                            |  |  |  |  |
|                                           |                                             |                            |  |  |  |  |
|                                           |                                             | 次の営業編                      |  |  |  |  |
| 徳山市                                       | 史刊 下                                        |                            |  |  |  |  |
| 39403                                     | 予约款: 0 确注问题款: 2 确注行数: 0                     |                            |  |  |  |  |
| 苔荷                                        | 後上市史福晨委員会/編                                 |                            |  |  |  |  |
| 出版者                                       | 御山 御山市6所                                    |                            |  |  |  |  |
|                                           | 1968#                                       |                            |  |  |  |  |
| ₹0#                                       | [NDC1]2177[1→7月022cm [ページ物]791P 2<br>[衛約]WO |                            |  |  |  |  |
| <i>⊅</i>                                  | URB ZERCADICARS UNRECENTS 3                 |                            |  |  |  |  |

## ④「本棚の選択」をします。

| 周南市立國書館                                    | 🥝 文字サイズの変更 😐 🛧 HOME こどもよう                         |
|--------------------------------------------|---------------------------------------------------|
| ・ 資料を貸す ・カテゴリーから貸す ・料理服金 ・リブメニュー           | ログアウト 〒 予約カート                                     |
| <u>ZCZTA-&gt; ti</u> > <u>mi</u> > Mysmeni |                                                   |
| My本棚に追加                                    |                                                   |
| Ny本側で設備する内容を入力します。<br>価格を入力して、水へ進んでください。   |                                                   |
| 書誌情報                                       |                                                   |
| <b>タイトル</b> 初山市史史科 下                       |                                                   |
| b首 我山市把瑞士会工作。                              |                                                   |
|                                            |                                                   |
| #部の線R<br>コメント<br>(1000文字)                  |                                                   |
|                                            |                                                   |
| ★加収る キャンセル。                                |                                                   |
| 102                                        |                                                   |
| 9417897                                    | Copyright (c) Shunen-Librery All Rights Reserved. |

⑤ コメント欄の入力は自由です。(読み終えた本であれば感想等を入れてもOK) 「追加する」をクリックしてマイ本棚へ登録完了です。

| 周南市立図書館                                   |              |                           |   | 文字サイズの深葉  の 、  、  、  、  、  、  、  、  、  、  、  、  、 |
|-------------------------------------------|--------------|---------------------------|---|---------------------------------------------------|
| ● 資料を探す ●カテゴリーから探す ●利用                    | 整会 ・サブメニュー   |                           |   | ログアウト 〒 予約カート                                     |
| <u>メインメニュー</u> > <u>一覧</u> > 詳細 > My本種A00 |              |                           |   |                                                   |
| My本棚に追加                                   |              |                           |   |                                                   |
| My本圏に登録する内容を入力します。<br>情報を入力して、次へ進んでください。  |              |                           |   |                                                   |
| 書誌情報                                      |              |                           |   |                                                   |
| タイトル 徳山市史史料                               | त            |                           |   |                                                   |
| 若者 法山市共福留                                 | 委員会/福        |                           |   |                                                   |
| 83版著 書山 徳山市<br>1968年                      | 971<br>1     |                           |   |                                                   |
| 本趣の滋沢                                     |              |                           |   |                                                   |
|                                           |              |                           |   |                                                   |
| (1000文字) (5)                              |              |                           |   |                                                   |
|                                           |              |                           |   |                                                   |
|                                           | <i>ل</i> ه ا |                           |   |                                                   |
| -                                         |              | 5 通知する <del>手で&gt;化</del> | ı |                                                   |
|                                           |              | TOP                       |   |                                                   |
| サイトマップ                                    |              |                           |   | Copylight (c) Statuan-Library At Rights Hearwed.  |